# How to manage inflation: Personnel Costs

Inflation is managed under Details and Rates for each personnel <u>category</u>.

For example, if you have two project personnel in the Faculty Salary category, and you unclick "Apply Inflation", that change will apply to both project personnel in that category.

- In the budget module, navigate to Personnel Costs > Assign Personnel to Periods
- Check that you are on the Period 1 tab.
- Assign Personnel according to standard procedures
- To the right of the budget category, click the link, "Details and Rates".

| Period 1                       |   |       |    |     |   |        | Calculate | e Current Period As | sign Personnel |                                           |                   |         |
|--------------------------------|---|-------|----|-----|---|--------|-----------|---------------------|----------------|-------------------------------------------|-------------------|---------|
| Person                         | ¢ | Start | \$ | End | ¢ | Efforť | Charged   | Period<br>Type      | Ŷ              | Requested Salary $\hat{\hat{\mathbf{S}}}$ | Calculated Fringe | Actions |
| Faculty Salary Details & Rates |   |       |    |     |   |        |           |                     |                |                                           |                   |         |

- At the bottom of the pop-up window, uncheck the box for Apply Inflation.
- Click Save Changes. (NOTE: Do not click "Apply to Later Periods" unless you have already generated all budget periods.)

| Description                                | Start Date | Institution Rate | Applicable Rate |  |  |  |  |
|--------------------------------------------|------------|------------------|-----------------|--|--|--|--|
| Faculty Salaries (6/1)                     | 07/01/2018 | 3.00             | 3.00            |  |  |  |  |
| Faculty Salaries (6/1)                     | 07/01/2019 | 3.00             | 3.00            |  |  |  |  |
| Apply Inflation:                           |            |                  |                 |  |  |  |  |
| Submit cost sharing: 🛛 🗹                   |            |                  |                 |  |  |  |  |
| On Campus: 🗹                               |            |                  |                 |  |  |  |  |
| Save Changes Apply To Later Periods Cancel |            |                  |                 |  |  |  |  |

## **Inflation Rates**

#### How to manage inflation for a specific project person

Since inflation applies to a personnel category, you must create a special group if you want to apply inflation to some project personnel in a category and not to others.

For example, if you have two project personnel in the Faculty Salary category, to apply inflation to one and not the other, you must move one of the faculty into a Group.

To create a group:

- In the budget module, navigate to Personnel Costs > Assign Personnel to Periods > Period 1
- If you have already assigned the person, use the trash can icon to delete them from the Assigned Personnel.
- Now you will re-add the person in a separate group:
  - click Assign Personnel
  - Select the investigator
  - Select the relevant Object Code (e.g., Faculty Salary)
  - Select Group = Create New Group (and give it a name, such as NoInflation)
  - Enter effort and Assign to Period 1

| Period 1       |               |            |        |         |             | Calculate        | Current Period       | Ass | sign Personnel |
|----------------|---------------|------------|--------|---------|-------------|------------------|----------------------|-----|----------------|
| Person         | \$            | End 0      | Effort | Charged | Period Type | Requested Salary | Calculated<br>Fringe | ٥   | Actions        |
| Faculty Salary | (NoInflation) |            |        |         |             |                  |                      |     | Details & Rate |
|                | 10/01/2018    | 09/30/2019 | 20.00  | 20.00   | Calendar    | 36,252.45        | 9,461.89             |     | Details        |
| Faculty Salary |               |            |        |         |             |                  |                      |     | Details & Rate |
|                | 10/01/2018    | 09/30/2019 | 10.00  | 10.00   | Calendar    | 12,090.00        | 3,155.49             |     | Details 🗎      |
| Other Professi | onal Salary   |            |        |         |             |                  |                      |     | Details & Rate |
|                | 10/01/2018    | 09/30/2019 | 40.00  | 40.00   | Calendar    | 67,301.00        | 26,651.20            |     | Details 🗎      |

• To the right of the budget category, click the link, "Details and Rates".

| Period 1                     |   |      |    |                   |        | Calculate | e Current Period | As               | ssign Personnel      |    |         |
|------------------------------|---|------|----|-------------------|--------|-----------|------------------|------------------|----------------------|----|---------|
| ≎<br>Person                  | S | tart | \$ | End <sup>\$</sup> | Effort | Charged   | Period Type      | Requested Salary | Calculated<br>Fringe | \$ | Actions |
| Faculty Salary (NoInflation) |   |      |    |                   |        |           | (                | Details & Rates  |                      |    |         |

• At the bottom of the pop-up window, uncheck the box for Apply Inflation.

# **Inflation Rates**

| Description                                | Start Date | Institution Rate | Applicable Rate |  |  |  |  |
|--------------------------------------------|------------|------------------|-----------------|--|--|--|--|
| Faculty Salaries (6/1)                     | 07/01/2018 | 3.00             | 3.00            |  |  |  |  |
| Faculty Salaries (6/1)                     | 07/01/2019 | 3.00             | 3.00            |  |  |  |  |
| Apply Inflation:                           |            |                  |                 |  |  |  |  |
| On Campus: 🗹                               |            |                  |                 |  |  |  |  |
| Save Changes Apply To Later Periods Cancel |            |                  |                 |  |  |  |  |

• Click Save Changes. (NOTE: Do not click "Apply to Later Periods" unless you have already generated all budget periods.)

## How to manage inflation: Non-personnel Costs

Inflation is managed via the Details window for each budget item. The button to open the Details is in the Action column to the right of each budget line.

| Non-Personnel Costs               | od.         |            |                      |                      |
|-----------------------------------|-------------|------------|----------------------|----------------------|
| Period 1 Period 2 Period 3        |             |            |                      |                      |
| Period 1                          |             |            |                      | Assign Non-Personnel |
| Description                       | Description | ≎ Quantity | Cost Total Base Cost |                      |
| Other Direct                      |             |            |                      |                      |
| Non-sensitive equipment < \$5,000 |             |            | 4,500.00             | Details              |
| Outpatient Care Costs             |             |            | 25,000.00            | Details              |
| Publications Costs                |             |            | 3,000.00             | Details              |
| Supplies                          |             |            | 12,750.00            | Details              |
| Travel                            |             |            |                      |                      |
| Travel-Domestic                   |             |            | 3,500.00             | Details              |

- In the budget module, navigate to Non-personnel Costs
- Click on Details on the relevant budget line item
- At the bottom of the pop-up window, uncheck the box next to Apply Inflation
- Click Save Changes. (NOTE: Do not click "Save and Apply to Other Periods" unless you have already generated all budget periods.)

## **Inflation Rates**

| Description            | Start Date         | Institution Rate       | Applicable Rate       |  |  |
|------------------------|--------------------|------------------------|-----------------------|--|--|
| Faculty Salaries (6/1) | 07/01/2018         | 3.00                   | 3.00                  |  |  |
| Faculty Salaries (6/1) | 07/01/2019         | 3.00                   | 3.00                  |  |  |
| Apply Inflation:       | )                  |                        |                       |  |  |
| Submit cost sharing:   |                    |                        |                       |  |  |
| On Campus: 🗹           |                    |                        |                       |  |  |
|                        |                    |                        |                       |  |  |
| Save Changes Save      | And Apply To Othe  | er Periods Sync To Per | iod Direct Cost Limit |  |  |
| Sy                     | ync To Period Cost | Limit Cancel           |                       |  |  |

**If you see the notation "Valid inflation rates not found",** be aware that some nonpersonnel budget items do not have inflation applied. For example, Equipment, Nonsensitive Equipment, Outpatient Care costs will not be inflated from year to year. If these budget lines need to be increased each year, you will be able to do this manually by adjusting Period 2 and Period 3 costs.

| Valid inflation rates not f | found. |
|-----------------------------|--------|
| Apply Inflation:            |        |
| Submit cost sharing:        |        |
| On Campus:                  |        |

Select the Period tab, click on the Details button for the relevant budget line item, and edit the Total Base Cost.

| Object Code Name: | Non-sensitive equipment < \$5,000 |
|-------------------|-----------------------------------|
|                   |                                   |
| Total Base Cost:  | 4,500.00                          |
|                   |                                   |
| Quantity:         |                                   |